# 1. Andare sul sito della nostra scuola (<u>https://www.liceojoyce.edu.it/</u>).

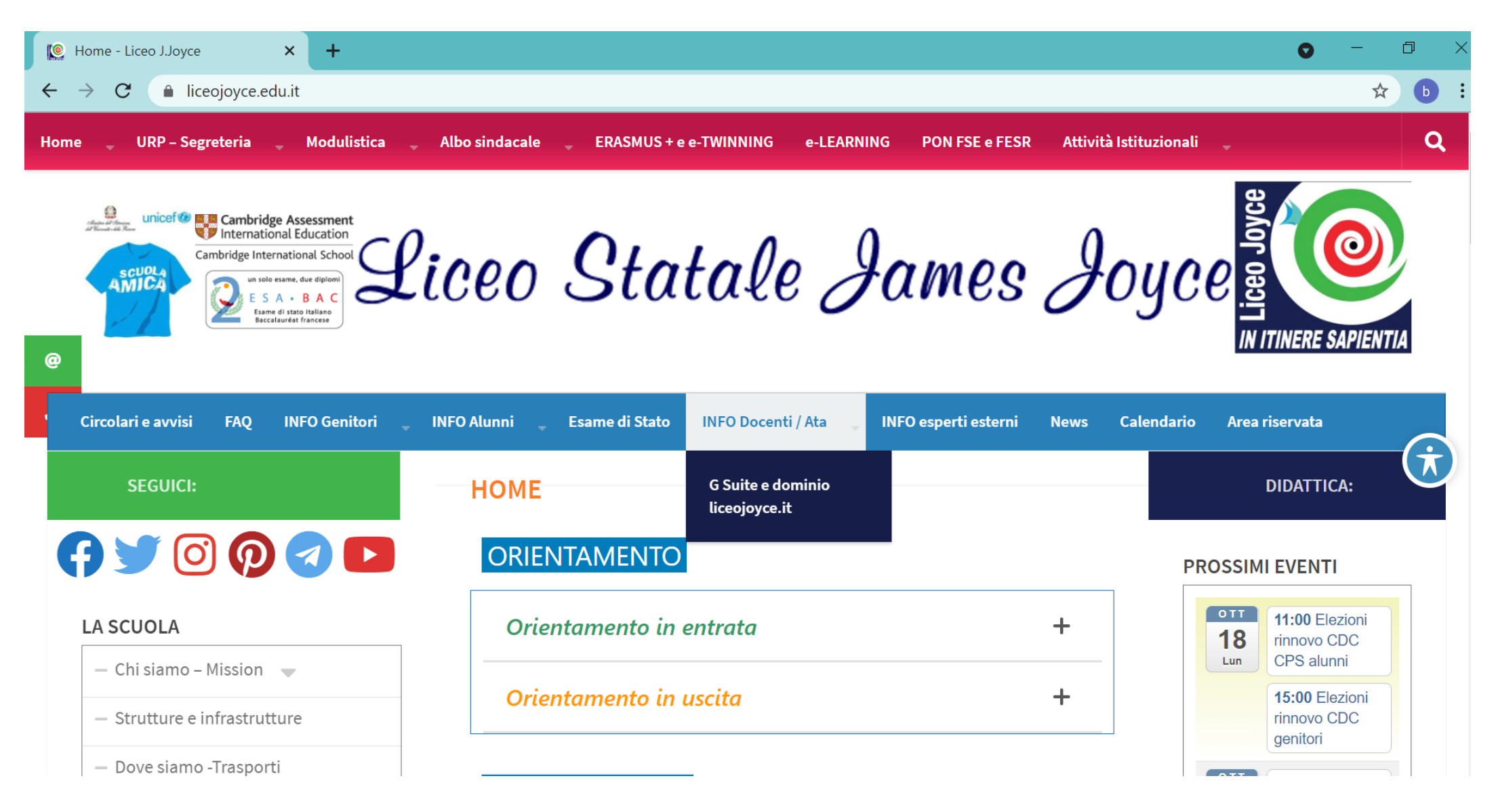

#### 2. Entrare nella sezione REGISTRO Famiglie e Studenti.

| me - Liceo J.Joyce × +            |                                                                     | 0 -                             |
|-----------------------------------|---------------------------------------------------------------------|---------------------------------|
| C 🔒 liceojoyce.edu.it             |                                                                     | Ⅲ ☆                             |
| – Privacy al Joyce e Joyce Social |                                                                     | Mar leatro classico             |
| – Sicurezza a scuola              | PIANO ROTAZIONI CLASSI                                              | Commissione<br>POF              |
| Organigramma 🔷                    | Piano delle rotazioni settimanali delle classi per carenza di aule. | 15:00 Corso                     |
| Dirigenza                         | Vedi anche circolare 10/ter                                         | Visualizza Calendario. >        |
| - Organi Collegiali – Elezioni    | Pubblicato il: mar 31 agosto 16:15<br>Per saperne di più            | Aggiungi -                      |
| - Regolamenti d'Istituto          | Tweet                                                               |                                 |
| - Le Biblioteche del Joyce        | PIANO e PROTOCOLLO SICUREZZA                                        | SCUOLA DIGITALE                 |
| – Mappa del sito                  | Piano e protocollo di sicurezza                                     | REGISTRO<br>Docenti             |
|                                   | rev, al 16/09                                                       | CM del Joyce: RMPC39000C        |
| FFERTA FORMATIVA                  | Pubblicato il: mar 31 agosto 16:15<br>Per saperne di più            | REGISTRO<br>Famiglie e Studenti |
| - PTOF                            | Tweet                                                               | Segretena Orgitale              |
| - Il SYLLABUS del Joyce           | ISTRUZIONI X RINNOVO ORGANI COLLEGIALI                              | CF del Joyce: 90049460588       |
| - CAMBRIDGE IGCSE                 | Istruzioni operative per rinnovo organi collegiali                  |                                 |
|                                   | Pubblicato il: mer 22 settembre 14:45                               |                                 |

# 3. Accedere con le proprie credenziali (codice utente/password).

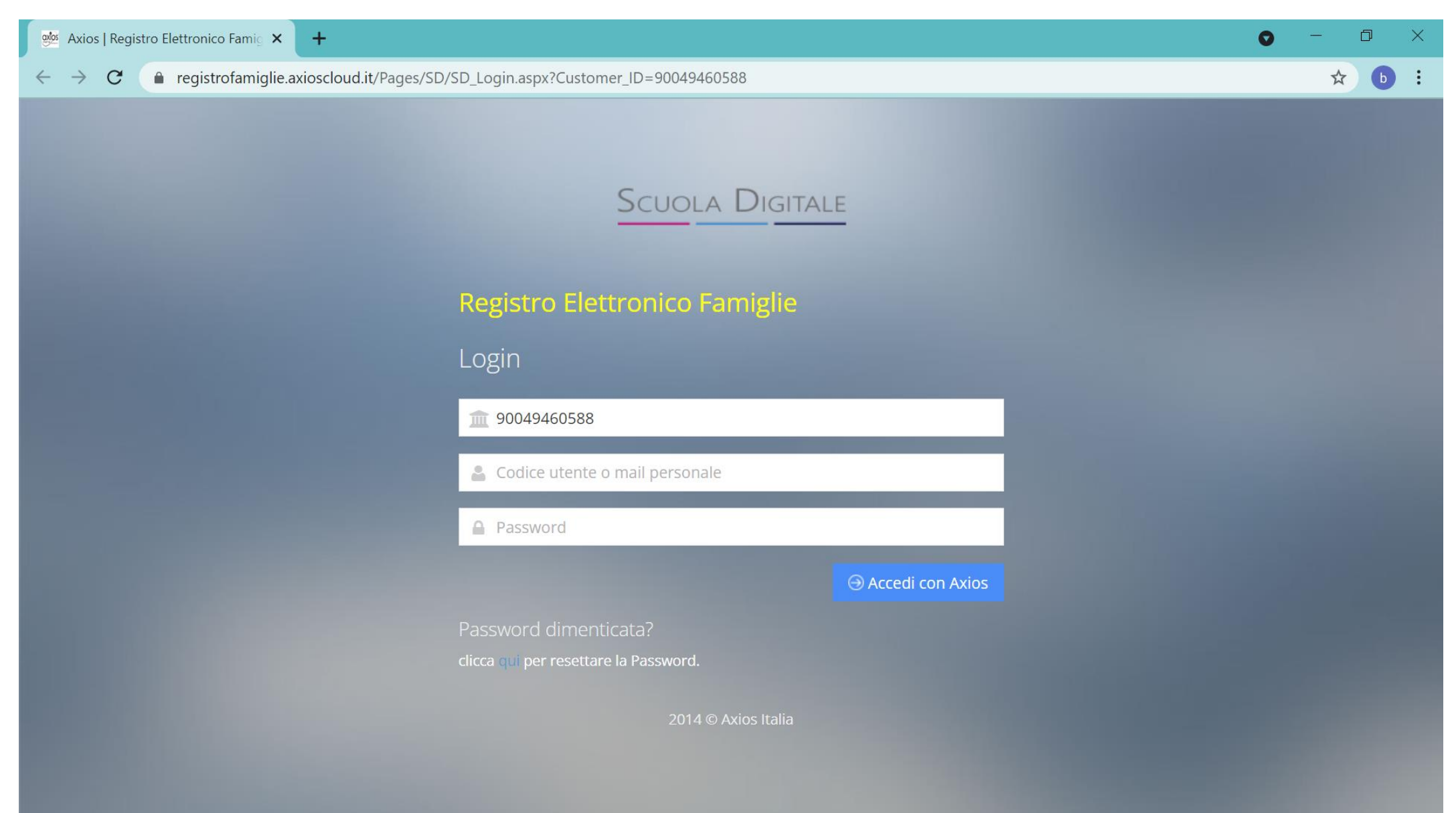

# 4. Sull'icona COLLOQUI cliccare nella parte in basso a sinistra "VAI AI COLLOQUI".

| 👳 Axios   Registro Elettronico Famig 🗙 🕂                                                                       |                           | • - • ×                                        |
|----------------------------------------------------------------------------------------------------|---------------------------|------------------------------------------------|
| ← → C <ul> <li>registrofamiglie.axioscloud.it/Pages/SD/SD_Dashboard.aspx?s=ItaNn8h7uwDyDjG09H2qXLIL</li> </ul> | JijOVna%2fdZIXTcfKJgbg%3d | Q 🖈 🕒 :                                        |
| Scuola Digitale                                                                                                |                           | 😗 🖩 🙆 🌔 xxx 🔤                                  |
| XXXXXXXX                                                                                                    |                           |                                                |
| E' successo oggi:<br>18 lunedì<br>OTTOBRE 2021<br>VAI ALLE COMUNICAZIONI                                       |                           | VALAI TUOI CURRICULA                           |
|                                                                                                    | Assenze                   | Permessi<br>Vai ai tuoi permessi autorizzati 🏵 |
| Registro di Classe<br>VAI AI ARGOMENTI, COMPITI E NOTE $\Theta$                                                | Voti<br>VAI AI TUOI VOTI  | Pagella<br>VAI ALLA PAGELLA 😔                  |
|                                                                                                    | Rette                     | Collabora                                      |

#### 5. Cliccare sulla voce "Nuovo/Modifica Colloquio".

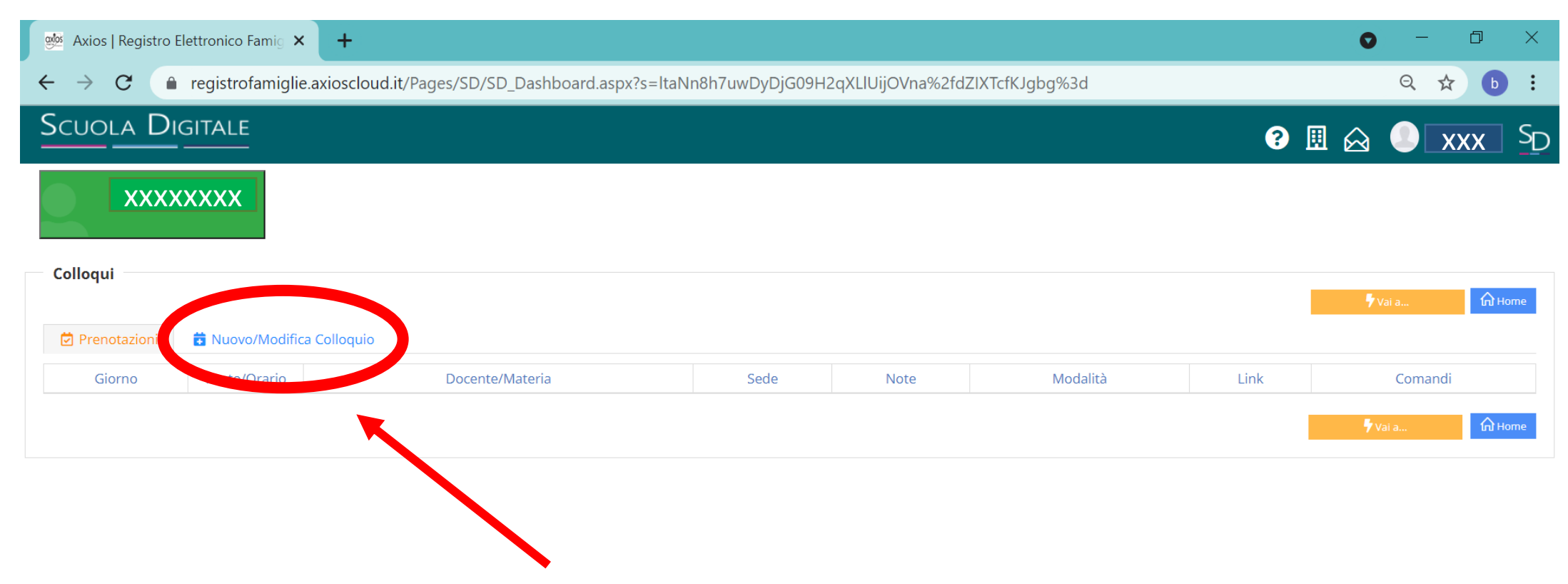

#### 6. Cliccare su "Disponibilità".

| 🏁 Axios   Registro Elettronico Famig 🗙 🕂                                                                             | • – • ×        |
|----------------------------------------------------------------------------------------------------|----------------|
| ← → C   registrofamiglie.axioscloud.it/Pages/SD/SD_Dashboard.aspx?s=ltaNn8h7uwDyDjG09H2qXLlUijOVna%2fdZlXTcfKJgbg%3d | Q 🖈 b :        |
| Scuola Digitale                                                                                                    | ? 🖩 🔬 🌔 🗙 SD   |
| XXXXXXXX                                                                                                    |                |
| Colloqui                                                                                                    | 🖡 Vai a        |
| Prenotazioni 🛱 Nuovo/Modifica Colloquio                                                                              |                |
| Mese                                                                                                    |                |
| Ottobre                                                                                                    | 🕈 Vai a 🏠 Home |
|                                                                                                    |                |

7. Apparirà la schermata con i nomi dei docenti, cliccando sul loro nome verrà visualizzato il giorno, l'orario, i posti disponibili per il colloquio.

| త Axios   Registro Elettronico Famig | × +                                     |                    |                      |                       |               | • - • ×      |
|--------------------------------------|-----------------------------------------|--------------------|----------------------|-----------------------|---------------|--------------|
| ← → C 🔒 registrofami                 | glie.axioscloud.it/Pages/SD/SD_Dashboar | d.aspx?s=r%2biZxOd | np0LcaCmv9n2AT5BIhje | etiprlTbfPLvDVt%2bM%3 | d             | প Q 🖈 🕒 🗄    |
| Scuola Digitale                      |                                         |                    |                      |                       | ? [           | I 🗟 🌔 xxx SD |
| Colloqui                             |                                         |                    |                      |                       |               | Vai a Home   |
| 🔁 Prenotazioni 🛑 Nuovo/Moo           | difica Colloquio                        |                    |                      |                       |               |              |
| Mese<br>Ottobre                      | ✓ Q Disponibilità                       |                    |                      |                       |               |              |
| Colloqui del docente                 | (ITALIANO)                              |                    |                      |                       |               |              |
| Colloqui del docente                 | (FILOSOFIA, STORIA )                    |                    |                      |                       |               |              |
| Colloqui del docente                 | (STORIA DELL'ARTE)                      |                    |                      |                       |               |              |
| Colloqui del docente                 | (RELIGIONE)                             |                    |                      |                       |               |              |
| Colloqui del docente                 | (INGLESE)                               |                    |                      |                       |               |              |
| <u>Colloqui del docente</u>          | (FISICA, MATEMATICA)                    |                    |                      |                       |               |              |
| Giorno                               | Sede                                    | Orario             | Posti disponibili    | Posto                 | Modalità      | Comando      |
| invedi 28 ottobre Sede succurs       | sale - VIA DI VALLERICCIA, 52           | 12:20 - 13:10      | 2                    | 2 (12:32)             | Videochiamata | ✓ Prenota    |
| Colloqui del docente                 | (SOSTEGNO)                              |                    |                      |                       |               |              |
|                                      |                                         |                    |                      |                       | I             | 🕈 Vai a      |

# 8. Infine dopo aver scelto la fascia oraria, cliccare su "Prenota".

| 🎯 Axios   Registro Elettronico Famig 🗙 🕂                    |                          |                     |                        |               | 0 – 0 ×          |
|-------------------------------------------------------------|--------------------------|---------------------|------------------------|---------------|------------------|
| ← → C   registrofamiglie.axioscloud.it/Pages/SD/SD_Dash     | nboard.aspx?s=r%2biZxOdi | np0LcaCmv9n2AT5Blhj | jetiprITbfPLvDVt%2bM%3 | d             | ञ २ 🛧 🕒 :        |
| Scuola Digitale                                             |                          |                     |                        | ?             |                  |
| Colloqui                                                    |                          |                     |                        |               |                  |
| Prenotazioni                                                |                          |                     |                        |               | 7 Vai a fnì Home |
| Mese                                                        |                          |                     |                        |               |                  |
| Ottobre $\checkmark$ Q Disponibilità                        |                          |                     |                        |               |                  |
| Colloqui del docente (ITALIANO)                             |                          |                     |                        |               |                  |
| Colloqui del docente (FILOSOFIA, STORIA )                   |                          |                     |                        |               |                  |
| Colloqui del docente (STORIA DELL'ARTE)                     |                          |                     |                        |               |                  |
| Colloqui del docente (RELIGIONE)                            |                          |                     |                        |               |                  |
| Colloqui del docente (INGLESE)                              |                          |                     |                        |               |                  |
| Colloqui del docente (EISICA, MATEMATICA)                   |                          |                     |                        |               |                  |
|                                                             |                          |                     |                        |               |                  |
| Giorno Sede                                                 | Orario                   | Posti disponibili   | Posto                  | Modalità      | Comando          |
| giovedì 28 ottobre Sede succursale - VIA DI VALLERICCIA, 52 | 12:20 - 13:10            | 0                   | 2 (12:32)              | Videochiamata | Prenota          |
|                                                             |                          |                     |                        |               |                  |
| Colloqui del docente (SOSTEGNO)                             |                          |                     |                        |               |                  |
|                                                             |                          |                     |                        |               | 🕈 Vai a 🏠 Home   |